## **CREATING A POWERSCHOOL PARENT PORTAL LOGIN**

- 1. Access the Parent Portal website: <u>https://ps.ucs.misd.net/public</u>
- 2. Click the Create Account tab, then click the Create Account button

| Power                                                                                                    | School SIS     |  |  |  |  |
|----------------------------------------------------------------------------------------------------|----------------|--|--|--|--|
| Parent                                                                                                    | t Sign In      |  |  |  |  |
| Sign In                                                                                                    | Create Account |  |  |  |  |
| Username                                                                                                    | e              |  |  |  |  |
| Password                                                                                                    | 1              |  |  |  |  |
| Forgot Username or Password?                                                                                                    |                |  |  |  |  |
|                                                                                                    | Sign In        |  |  |  |  |
| Student                                                                                                    | Sign In        |  |  |  |  |
| Students - Click the button to sign in. You will be redirected to the Student sign in page.                                                      |                |  |  |  |  |
| D Power                                                                                                    | rSchool SIS    |  |  |  |  |
| Paren                                                                                                    | t Sign In      |  |  |  |  |
| Sign In                                                                                                    | Create Account |  |  |  |  |
| Create an Account                                                                                                    |                |  |  |  |  |
| Create a parent account that allows you to view all of your students with one account. You can also manage your account preferences. Learn more. |                |  |  |  |  |

3. Fill in the requested Parent Account Details and student information (See next page for an example). When the account is created you will see the following message

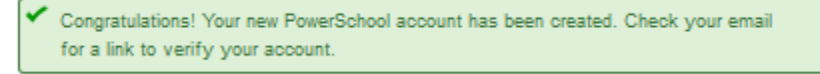

 Check your email for a message from <u>DoNotReply@uticak12.org</u> with a subject of PowerSchool Account Email Verification. Click the link in the email once. A new browser tab will open and you should see the following message

Congratulations! Your new PowerSchool account has been verified. Enter your Username and Password to start using your new account.

5. You can now login with your username and password to login to your Parent Portal account.

| DeverSchool SIS                                                                                                |                                               |   |                                                                   |  |  |
|----------------------------------------------------------------------------------------------------|-----------------------------------------------|---|-------------------------------------------------------------------|--|--|
| Create Parent Account                                                                                          |                                               |   |                                                                   |  |  |
| Parent Account Details                                                                                         |                                               |   |                                                                   |  |  |
| First Name                                                                                                    |                                               |   |                                                                   |  |  |
| Last Name                                                                                                    | Parent Last Name                              |   |                                                                   |  |  |
| Email                                                                                                    | Parent Email address                          |   |                                                                   |  |  |
| Re-enter Email                                                                                                 | Re-Enter Email Address                        |   |                                                                   |  |  |
| Desired Username                                                                                               | Suggest Using Email Address                   |   |                                                                   |  |  |
| Password                                                                                                    | Unique Password                               |   |                                                                   |  |  |
| Re-enter Password                                                                                              | Re-Enter Unique Password                      |   |                                                                   |  |  |
| Password must:                                                                                                 | Password must: •Be at least 8 characters long |   |                                                                   |  |  |
| Link Students to Account                                                                                       |                                               |   |                                                                   |  |  |
| Enter the Access ID, Access Password, and Relationship for each student you wish to add to your Parent Account |                                               |   |                                                                   |  |  |
| Student Name                                                                                                   | First and Last Name                           |   | Access ID and Password are both                                   |  |  |
| Access ID                                                                                                    | Example: T8291F                               | • | case sensitive and can be found in<br>your enrollment email or by |  |  |
| Access Password                                                                                                | Example: 52391A                               |   | contacting your students school.                                  |  |  |
| Relationship                                                                                                   | Choose                                        | ~ |                                                                   |  |  |
| 2                                                                                                    |                                               |   | Your relationship to the student                                  |  |  |
| Student Name                                                                                                   |                                               |   |                                                                   |  |  |

You can enter all of your students, one for each section. Press Enter (in the bottom right) when complete.